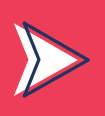

# PREMIÈRE INSCRIPTION POUR ACCÉDER AUX POSTES PUBLICS EN BU

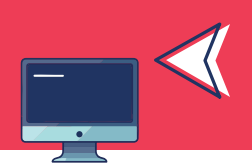

Cette procédure s'applique à tout usager strictement extérieur à l'UM, c'est-à-dire toute personne ne disposant pas d'une adresse @etu.umontpellier.fr ou @umontpellier.fr.

Rendez-vous sur https://cead.umontpellier.fr

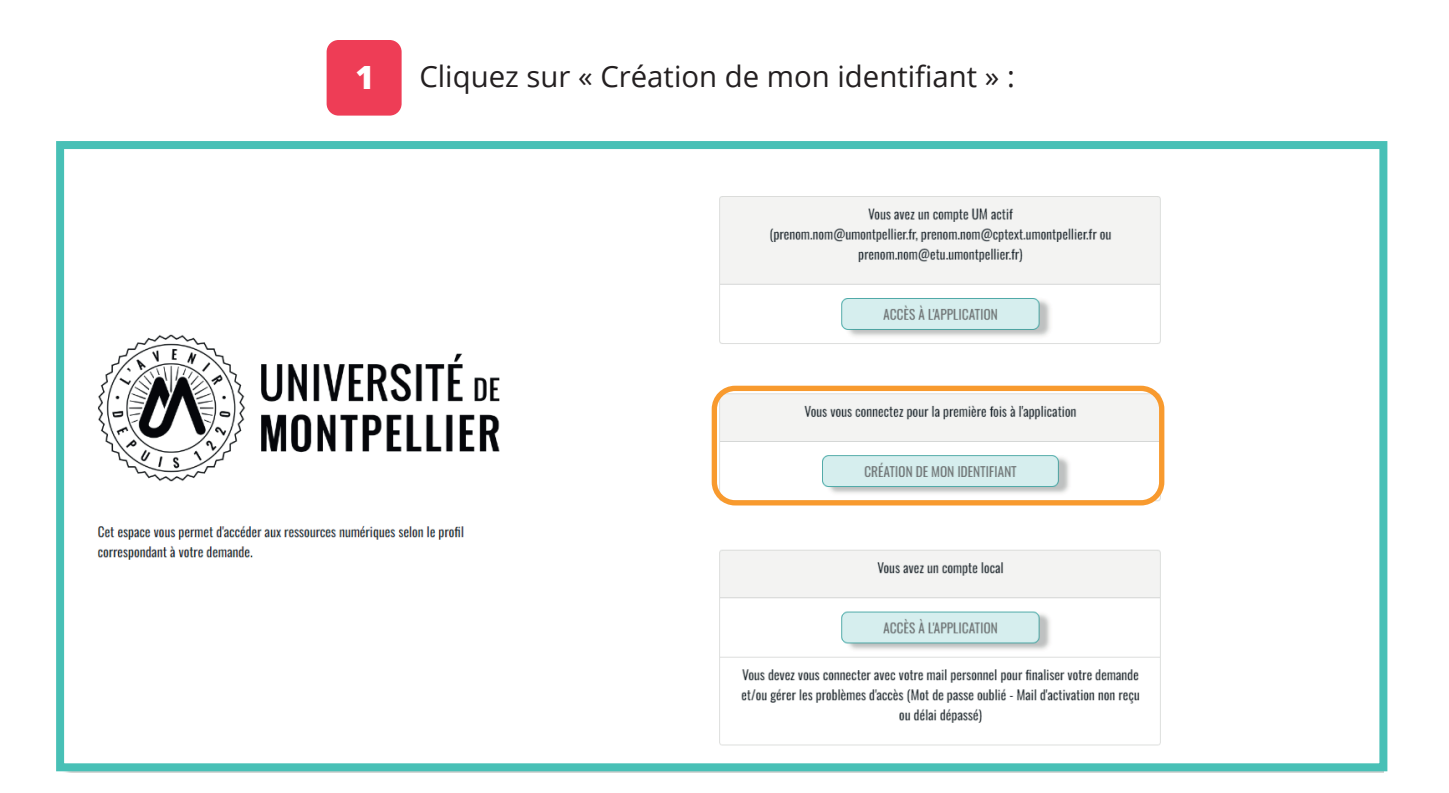

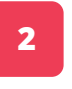

Cliquez sur « Visiteur des BU de l'UM : Accès aux ordinateurs en libre service » :

## Merci de choisir le profil qui vous correspond

| ( | Accès aux salles de formation                                    | ) |
|---|------------------------------------------------------------------|---|
| ( | Acces Formateur IFSI                                             | ) |
| ( | Vacataire d'enseignement                                         | ) |
|   | Visiteur des BU de l'UM - Accès aux ordinateurs en libre service |   |
| Ć | Retour                                                           | ) |

3 Remplissez tous les champs du formulaire :

| ○ M. ○ Mme                                                                                          |                                                                                                    |  |
|----------------------------------------------------------------------------------------------------|----------------------------------------------------------------------------------------------------|--|
| Votre nom d'usage                                                                                   |                                                                                                    |  |
| Veuillez saisir votre nom d'usage                                                                   |                                                                                                    |  |
| Votre nom de famille                                                                                |                                                                                                    |  |
| Veuillez saisir le nom de famille                                                                   |                                                                                                    |  |
| Votre prénom                                                                                        |                                                                                                    |  |
| Veuillez saisir votre prénom                                                                        |                                                                                                    |  |
| Votre email personnel                                                                               |                                                                                                    |  |
| Veuillez saisir votre email                                                                         |                                                                                                    |  |
| Votre mot de passe                                                                                  | A Par mesure de sécurité, votre mot de passe :                                                                             |  |
| Entrer le nouveau mot de passe.                                                                     | <ul> <li>doit contenir entre 12 et 16 caractères</li> <li>doit contenir au mains une lettre et un chiffre</li> </ul>       |  |
| Confirmez votre mot de passe                                                                        | <ul> <li>doit contenir au moins une lettre et al cinire</li> <li>doit contenir au moins une lettre majuscule et</li> </ul> |  |
| Confirmer le mot de passe.                                                                          | <ul> <li>doit contenir au moins un des caractères</li> </ul>                                                               |  |
| Les mots de passe ne sont pas identiques                                                            | suivants : []@!#\$%&*();;=?                                                                                                |  |
|                                                                                                    | <ul> <li>ne doit pas contenir de mot du dictionnaire.</li> <li>ne doit pas contenir votre nom ou prénom</li> </ul>         |  |
|                                                                                                    | <ul> <li>ne doit pas contenir voire nom de prenom</li> <li>ne doit pas contenir de caractères accentués</li> </ul>         |  |
|                                                                                                    | ou les caractères spéciaux <,>,;"                                                                                          |  |
|                                                                                                    |                                                                                                    |  |
| Un mail de confirmation sera envoyé sur l'adresse mail personnelle renseignée ci-dessus.            |                                                                                                    |  |
| Il contiendra un lien vous permettant de confirmer votre compte local. Si le mail intitulé "confi   | rmation de votre mail personnel pour l'application CEAD" n'apparaît pas                                                    |  |
| dans votre boite mail d'ici quelques minutes, veuillez vérifier qu'il ne soit pas bloqué dans vos s | pams.                                                                                                    |  |

Une confirmation s'affiche :

4

|                                                                                                    | UNIVERSITÉ DE<br>MONTPELLIER | Accueil                                                                                                    | Nouvelle demande                                                                                 | Mes demandes                                                                                                    | Mon compte |  |
|----------------------------------------------------------------------------------------------------|------------------------------|----------------------------------------------------------------------------------------------------|--------------------------------------------------------------------------------------------------|----------------------------------------------------------------------------------------------------|------------|--|
|                                                                                                    |                              |                                                                                                    |                                                                                                  |                                                                                                    |            |  |
| Nous vous remercions de votr<br>1. Vérifiez votre boîte de n<br>2. Vous devriez avoir reçu<br>3. Cliquez sur le lien de vé<br>Veuillez noter que le lien de v |                              | e votre inscription. Afin de finaliser la créal<br>de réception de messagerie électronique,<br>reçu un e-mail contenant un lien de vérific<br>de vérification pour activer votre compte,<br>u de vérification expirera après une une her | tion de votre compte, veuillez suivre les<br>ation.<br>ure. Si vous ne recevez pas l'e-mail de v | étapes de vérification ci-dessous :<br>érification dans les prochaines minutes, veuillez vérifier votre dossier de courrier indésirable (spam). |            |  |
|                                                                                                    |                              |                                                                                                    |                                                                                                  |                                                                                                    |            |  |
|                                                                                                    |                              |                                                                                                    |                                                                                                  |                                                                                                    |            |  |

#### Première inscription

5 Afin de finaliser votre inscription un mail vous est envoyé, cliquez sur « Confirmation mail actif » :

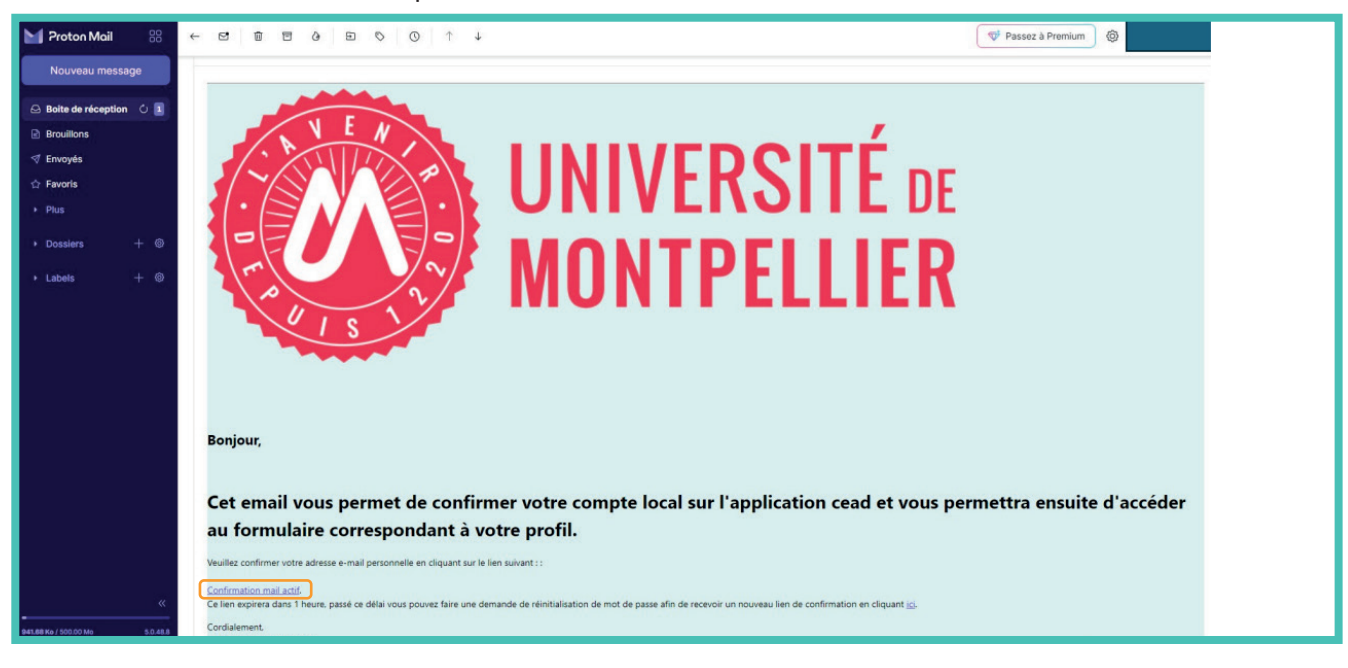

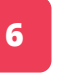

Authentifiez-vous grâce à l'adresse mail et au mot de passe qui ont été inscrits dans le formulaire d'inscription :

| UNIVERSITÉ DE<br>MONTPELLIER | Authentification - CEAD                                                                                                    |
|------------------------------|----------------------------------------------------------------------------------------------------|
|                              | Vous pouvez ici vous connecter avec votre compte local (email personnet) ou vous connecter avec votre adresse mail UM si vous en avez une active a<br>Votre email a été vérifié. |
|                              | AUTHENTIFICATION AVEC VOTRE COMPTE LOCAL<br>rabah, joie@proton.me  Se connector  Het de passe unblik ? Mail d'activation non requ 2                                              |
|                              | Retour                                                                                                    |

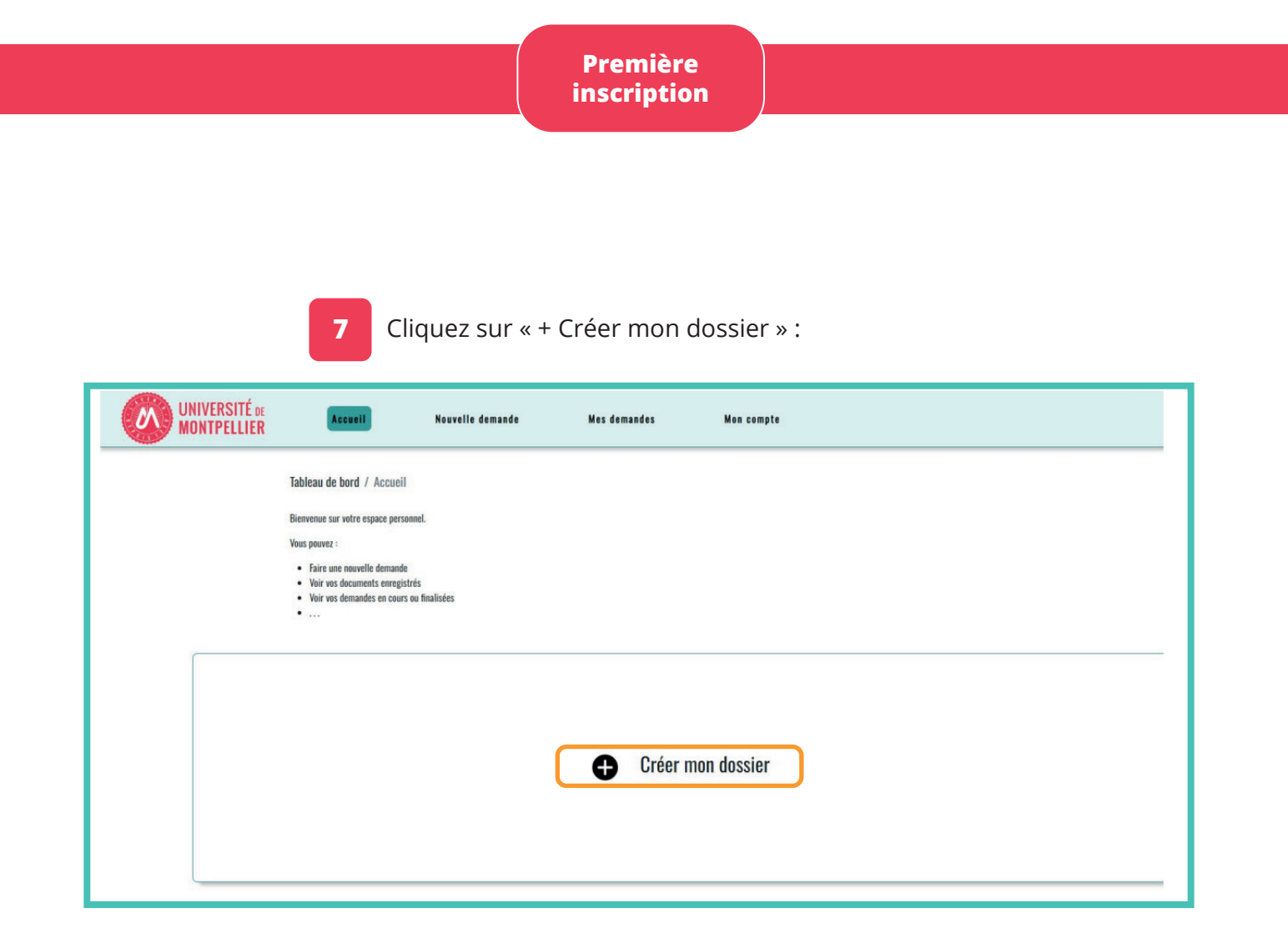

| 8 Cliquez sur « Démarrer la demande » :                                                                                                    |  |
|----------------------------------------------------------------------------------------------------|--|
| É de Accueil Nouvelle demande Mes demandes Mon compte<br>IER                                                                                                    |  |
| Cheix du service<br>Vous êtes actuellement sous un profil de Visiteur des BU de l'UM.<br>Vous avez accès aux services ci dessous :                               |  |
| Services disponibles<br>Vetre profil veus denne droit aux services suivants :                                                                                    |  |
| Service         Description         Action           Accès aux ordinateurs libre service         Accès aux ordinateurs libre service         Démarter la demande |  |
|                                                                                                    |  |

| Première    |  |
|-------------|--|
| inscription |  |

Indiquez votre date de naissance et cliquez sur « Enregistrer » :

| Accueil                                                                                        | Nouvelle demande                                                                                  | Mes documents | Mes demandes  | Mon compte                                                                                                    |
|------------------------------------------------------------------------------------------------|---------------------------------------------------------------------------------------------------|---------------|---------------|----------------------------------------------------------------------------------------------------|
| Demande d'accès<br>Service demandé : Accès<br>Veuillez indiquer vo<br>j/mm/aaaa<br>Enregistrer | Données nécessaires<br>S à un service<br>aux ordinateurs libre service<br>tre date de naissance * |               | (obligatoire) | Questions<br>• Vesilier indiger votre date de naissance * •<br>• Vesiliez sélectionner votre ville et votre département de naissance<br>•<br>• Duelle est la pièce instificative que vous allez présenter 2 * • |

9

**10** Sélectionnez votre ville et votre département de naissance et cliquez sur « Enregistrer » :

| UNIVERSITÉ DE<br>MONTPELLIER | Accueil                 | Nouvelle demande                                                                              | Mes documents                                                        | Mes demandes       | Mon compte                                                                                                    |
|------------------------------|-------------------------|-----------------------------------------------------------------------------------------------|----------------------------------------------------------------------|--------------------|----------------------------------------------------------------------------------------------------|
|                              | Domondo d'ocoò          | Données nécessaires                                                                           |                                                                      |                    |                                                                                                    |
|                              | Service demandé : Accès | ; aux ordinateurs libre service                                                               |                                                                      |                    |                                                                                                    |
|                              | Veuillez sélectionn     | Er votre ville et votre départem<br>tre commune de noissance pour activer la fiste déreutante | nent de naissance *<br>. Suisisse Antre si vous ôtes of a l'ôtemper. | (obligatoire)<br>* | Questions  . <u>Ynuillez indiquer votre date de naissance</u> * ✓  . Ynuillez sélectionner votre ville et votre département de |
|                              | Enregistrer             |                                                                                               |                                                                      |                    | naissance • • • • • • • • • • • • • • • • • • •                                                                                |
|                              |                         |                                                                                               |                                                                      |                    |                                                                                                    |

**11** Sélectionnez le type de pièce d'identité (vous la présenterez à l'accueil de la BU de votre choix pour valider votre inscription) :

| Accueil                                                                                   | Nouvelle demande                  | Mes documents | Mes demandes  | Mon compte                                                                                                    |
|-------------------------------------------------------------------------------------------|-----------------------------------|---------------|---------------|----------------------------------------------------------------------------------------------------|
|                                                                                           | Données nécessaires               |               |               |                                                                                                    |
| Demande d'accè                                                                            | s à un service                    |               |               |                                                                                                    |
| Service demande : Acce                                                                    | s aux ordinateurs lidre service   |               |               |                                                                                                    |
| Quelle est la pièce<br>Quelle est la pièce instituative                                   | justificative que vous allez prés | senter ? *    | (obligatoire) | Questions                                                                                                    |
| <ul> <li>Carte Nationale d'Identif</li> <li>Passeport</li> <li>Titre de séjour</li> </ul> | ié                                |               |               | Veuillez indiquer votre date de naissance.*      Veuillez sélectionner votre ville et votre département de naissance |
| Enregistrer                                                                               |                                   |               | J             | <ul> <li>→ Quelle est la pièce justificative que vous allez présenter ? * •</li> </ul>                               |
|                                                                                           |                                   |               |               |                                                                                                    |
|                                                                                           |                                   |               |               |                                                                                                    |

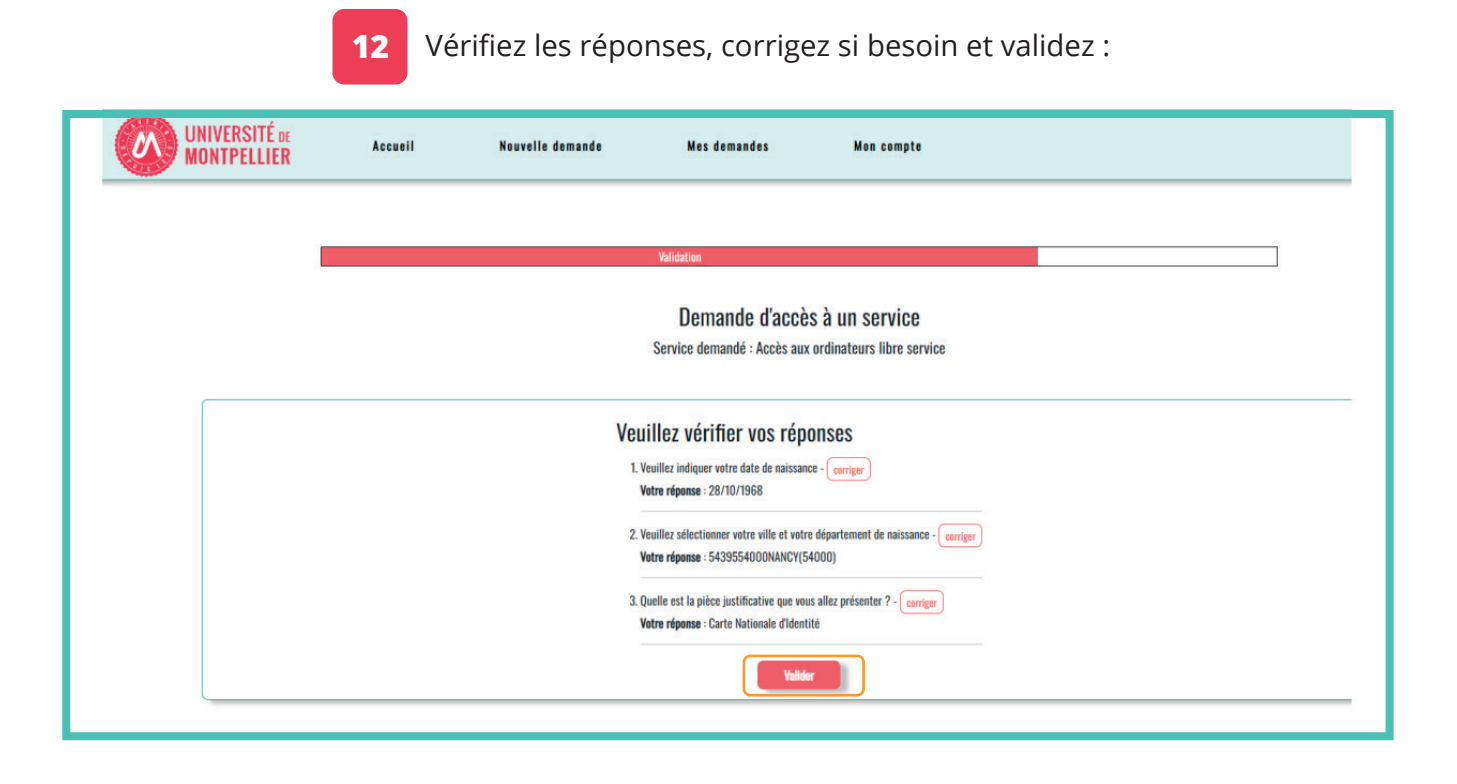

Votre demande est terminée et mise en attente :

13

| UNIVERSITÉ DE<br>MONTPELLIER            | Accueil N                                                                           | iouvelle demande                    | Mes demandes                                     | Mon compte                        |                      |
|-----------------------------------------|-------------------------------------------------------------------------------------|-------------------------------------|--------------------------------------------------|-----------------------------------|----------------------|
|                                         | Tableau de bord / Accueil / Mes           Retrouvez l'historique de vos demandes et | demandes<br>leur état de traitement |                                                  |                                   |                      |
| Afficher 10<br>Service<br>Accès aux ord | éléments<br>inateurs libre service                                                  | Statut                              | <ul> <li>Faite le</li> <li>16/10/2024</li> </ul> | Demande incomplète ou non validée | Demande à renouvelor |
| Affichage de l'él                       | ément 1 à 1 sur 1 éléments<br>Précédent                                             |                                     |                                                  | 1                                 | Suivant              |
|                                         |                                                                                     |                                     |                                                  |                                   |                      |
|                                         |                                                                                     |                                     |                                                  |                                   |                      |

14 Vous recevez un récapitulatif de votre demande par mail :

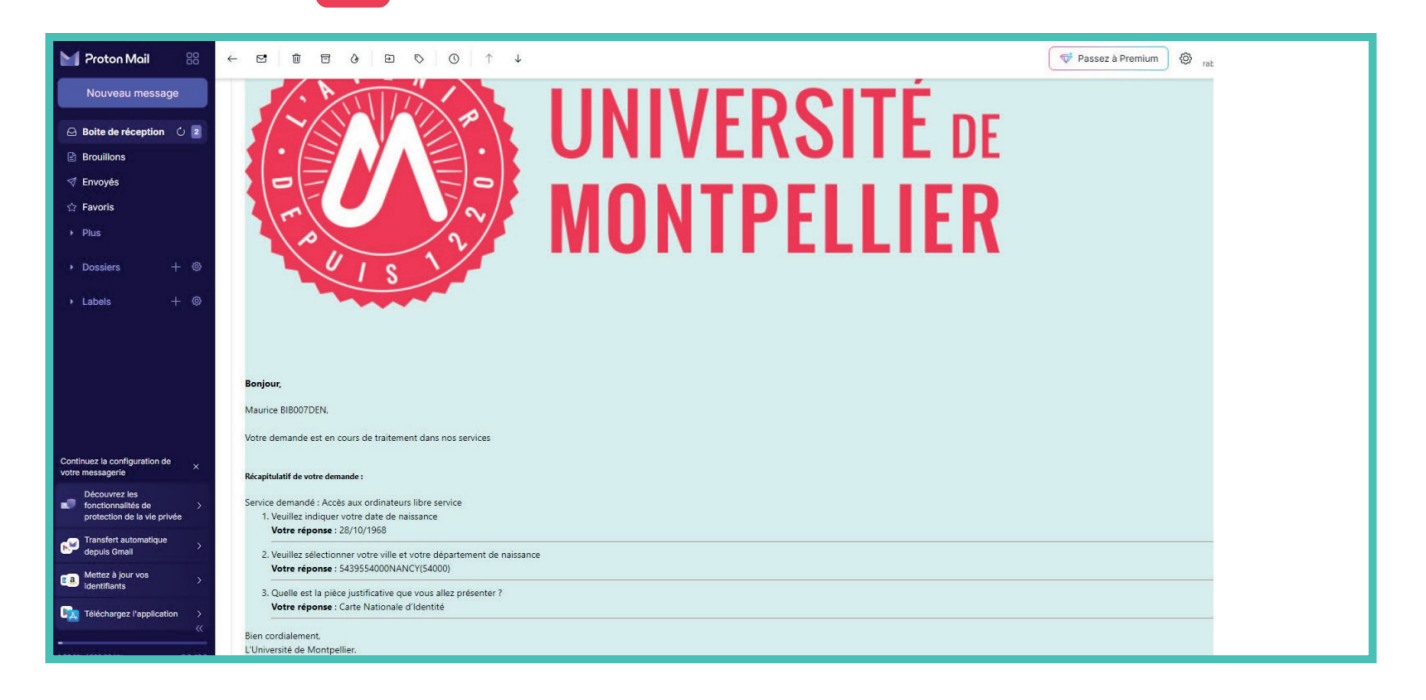

Sur présentation de la pièce d'identité, mentionnée à l'étape 11, à l'accueil de la BU de votre choix, un agent validera votre demande d'inscription.

#### Première inscription

15

Vous recevez un deuxième mail annonçant l'acceptation de votre demande :

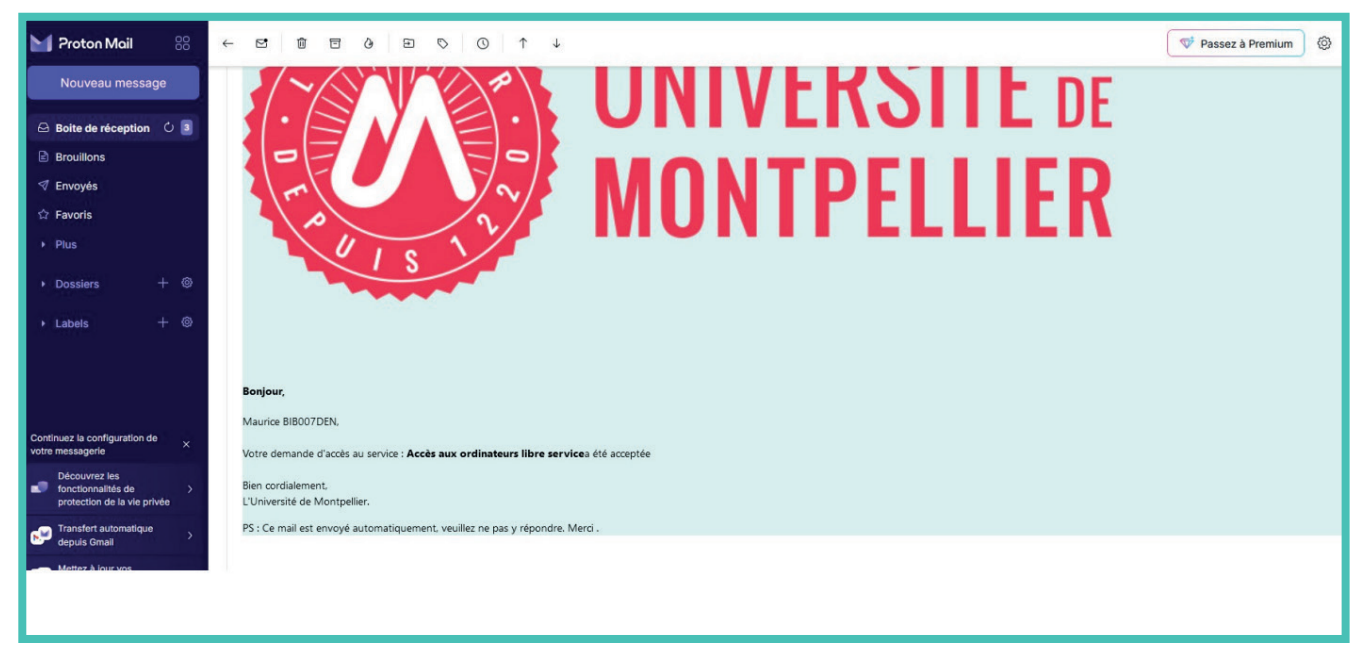

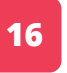

Vous recevez un dernier mail dans lequel se trouvent l'identifiant de connexion ainsi qu'un lien de validation :

| Proton Mail 🛛 🛞                                                           | ← 전 🗑 🗃 ở 🗉 🏷 🚫 ↑ ↓ 🔍 🕅 🖓 <sub>rabah</sub>                                                                                                    |
|---------------------------------------------------------------------------|----------------------------------------------------------------------------------------------------|
| Nouveau message                                                           | Account Activation University of Montpellier                                                                                                    |
| Boite de réception  Boite de réception Brouillons Envoyés Envoyés Envoyés | De       În o-reply@umontpeller.fr         À       rabah.jole@proton.me         Image: Image: Im |
| Plus                                                                      |                                                                                                    |
| → Labels + ©                                                              | your computer account in as been dreated, your identifier to access the ENT (if you had an account of the type prenom.nom@cptext.umontpellier.fr, it is replaced by this one). Activation of your computer account is mandatory, click on the link next <a href="https://apo.umontpellier.fr/accurum/public/activation/Charter/user=n00000003149&data=19da4ebd5971143e10c6b39755c8ate9708047585b38deaa8b341b898e87a1d5</a>                                                                                                    |
|                                                                           | Please note this link is valid until midnight tomorrow.<br>When you have activated your computer account you can connect to your Digital Work Environment (ENT) https://entumontpellier.fr and access the digital services made available by the University of Montpellier.<br>< br />Please do not reply to this email which is sent automatically by the computer account management application.                                                                                                    |
| Continuez la configuration de<br>votre messagerie ×                       | La Direction des Systèmes d'Information et du Numérique de l'Université de Montpellier.                                                                                                    |
| Découvrez les<br>fonctionnalités de ><br>protection de la vie privée      |                                                                                                    |

Cochez la case et cliquez sur « suivant » :

| 🕐 UNIVERSITÉ DE MONTPELLIER                                                                                                    | Aide     |
|----------------------------------------------------------------------------------------------------|----------|
| ACTIVATION DE COMPTE INFORMATIQUE  a maurice.bib007den@cptext.umontpellier.fr  Pour poursuivre l'activation de votre compte informatique vous devez obligatoirement accepter la charte informativersité de Montpellier.  Cliquez pour visualiser la charte Informatique.  J'accepte la charte informatique de l'université de Montpellier  Suivant | tique de |
|                                                                                                    |          |

17

**18** Créez un mot de passe (vous pouvez saisir ici le mot de passe créé précédemment) :

| 🐼 UNIVERSITÉ DE MONTPELLIER                                                                                                    | Aide          |
|----------------------------------------------------------------------------------------------------|---------------|
| ACTIVATION DE COMPTE INFORMATIQUE                                                                                                    |               |
| L maurice.bib007den@cptext.umontpellier.fr                                                                                                    |               |
| Veuillez saisir votre nouveau mot de passe qui vous permettra de vous connecter à votre ENT et à tous les service<br>proposés par l'université de Montpellier. Comment créer un mot de passe sécurisé                                                                                                    | es numériques |
| Par mesure de sécurité, votre mot de passe :                                                                                                    |               |
| <ul> <li>doit contenir entre 12 et 16 caractères</li> <li>doit contenir au moins une lettre et un chiffre</li> <li>doit contenir au moins une lettre majuscule et une lettre minuscule</li> <li>doit contenir au moins un des caractères suivants : []@!#\$%&amp;*():;=?[</li> <li>ne doit pas contenir un mot du dictionnaire</li> <li>ne doit pas contenir votre nom ou prénom</li> <li>ne doit pas contenir de caractères accentués ou les caractères spéciaux &lt;,&gt;,"</li> </ul> |               |
| Nouveau mot de passe                                                                                                    |               |
| Confirmation du nouveau mot de passe                                                                                                    |               |
| <b>6</b>                                                                                                    |               |
| Suivant                                                                                                    |               |

**19** Votre compte informatique est désormais actif durant toute une année :

| ACTIVATION DE COMPTE INFORMATIQUE         Félicitations, votre compte informatique est activé.         Vous pouvez dès maintenant vous connecter aux services que vous avez demandé         Pour vous connecter, veuillez utiliser :         - votre identifiant : maurice.bib007den@cptext.umontpellier.fr (qui correspond à votre adresse de messagerie)         - votre nouveau mot de passe         Connectez vous à ent.umontpellier.fr |
|----------------------------------------------------------------------------------------------------|
|                                                                                                    |

### **EN CAS D'OUBLI DE MOT DE PASSE**

Vous pouvez modifier ou créer un nouveau mot de passe : • allez sur l'ENT (ent.umontpellier.fr) • saisissez votre identifiant prenom.nom@cptext.umontpellier.fr • cliquez sur "1ère connexion | problèmes de connexion"